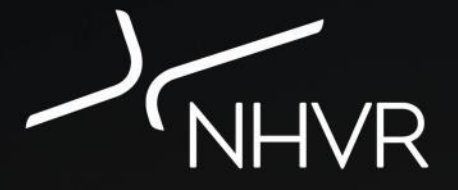

#### **Portal Forms Overview**

Training Presentation for Road Managers

Version 1 September 2017

# **Purpose of this Training**

#### **Training Purpose**

To provide you with an **understanding** of the NHVR Portal – Road Manager 'Portal Forms' Module.

Also provide opportunity to experience the Portal Forms before using the product.

#### **Course Outline**

- Portal Forms Overview
- How does it work?
- Examples and Practice
- Your Readiness
- Assessment (as required)
- Evaluation

#### Background

- The National Heavy Vehicle Regulator has been improving the way heavy vehicle permits are accessed, managed and issued across Australia.
- The **NHVR Portal** takes the existing complex, largely paperbased environment to a complete, integrated digital services platform, incorporating features such as a conditions library and route planner.

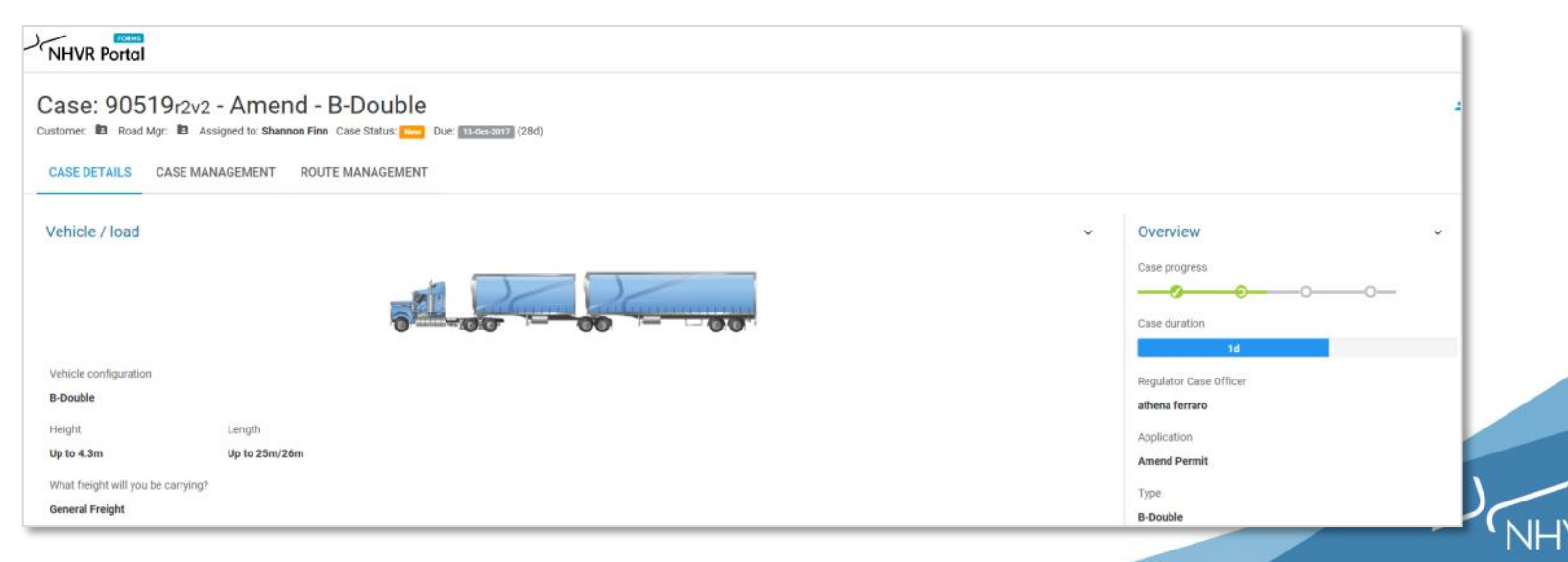

## **About the NHVR Portal**

The NHVR Portal is one digital platform with multiple views or components. The purpose of the **Road Manager Module** is to *replace* the NHVR's existing use of emails to request and seek consents from road managers.

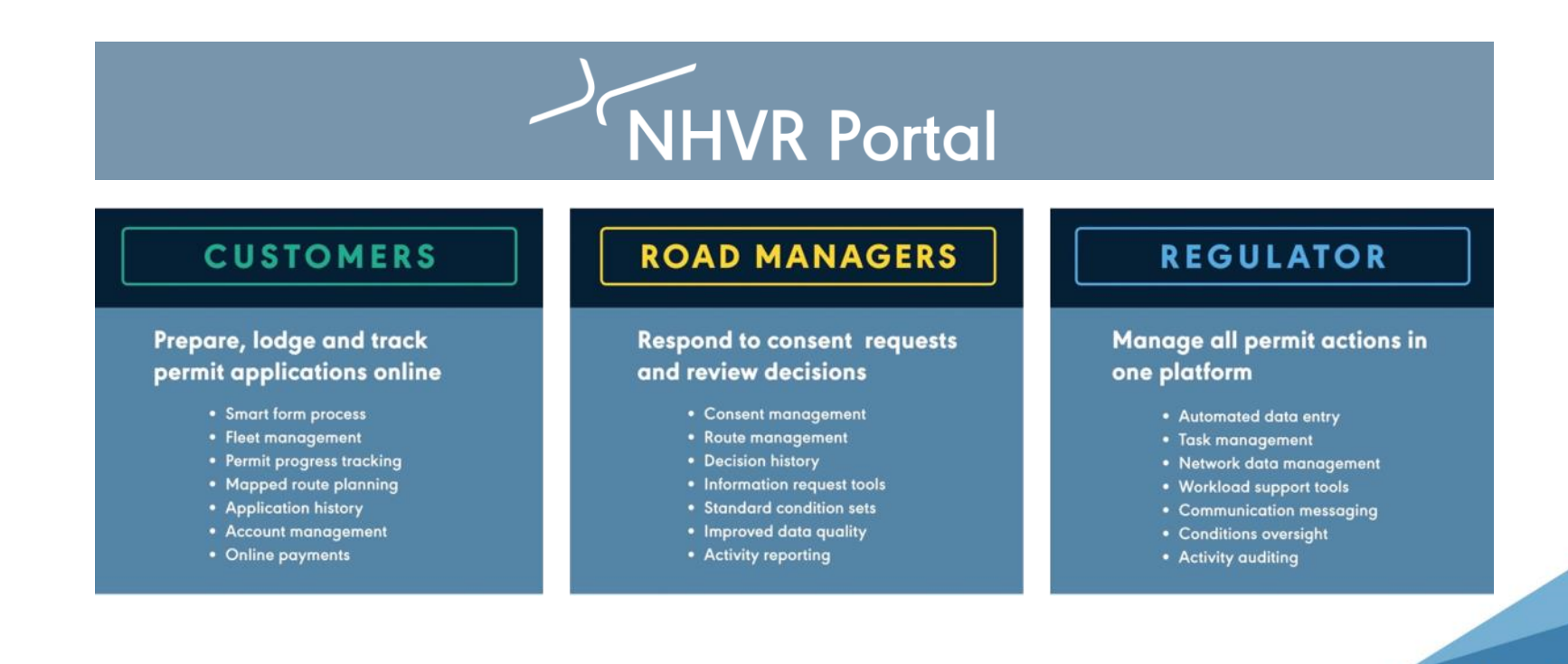

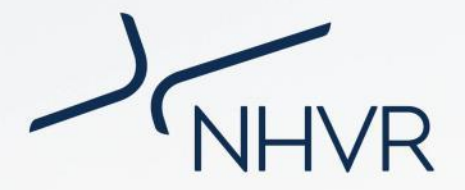

#### **Portal Forms Overview**

Part 1

# Part 1 | Portal Forms Overview

- Portal Forms is a key part of the NHVR's transition approach ... blending the current email process with completing online consents.
- Initially you will be asked to use an online form, a **Portal Form**. This is very similar to the email process you currently follow.
- Then, the full version of the NHVR Portal

   Road Manager Module will be made
   available to Road Managers nationally in
   a staged release.

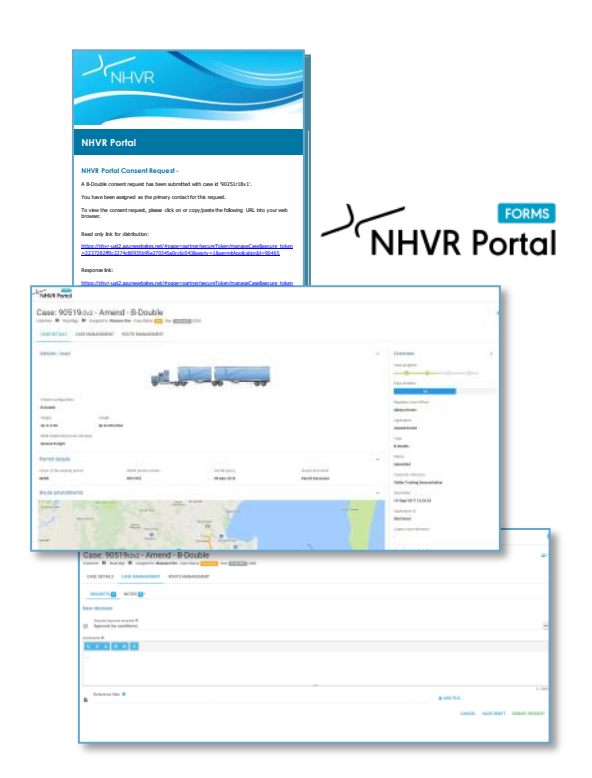

# Part 1 | Portal Forms Overview

#### Road Managers will **transition** to the full NHVR Portal upon readiness

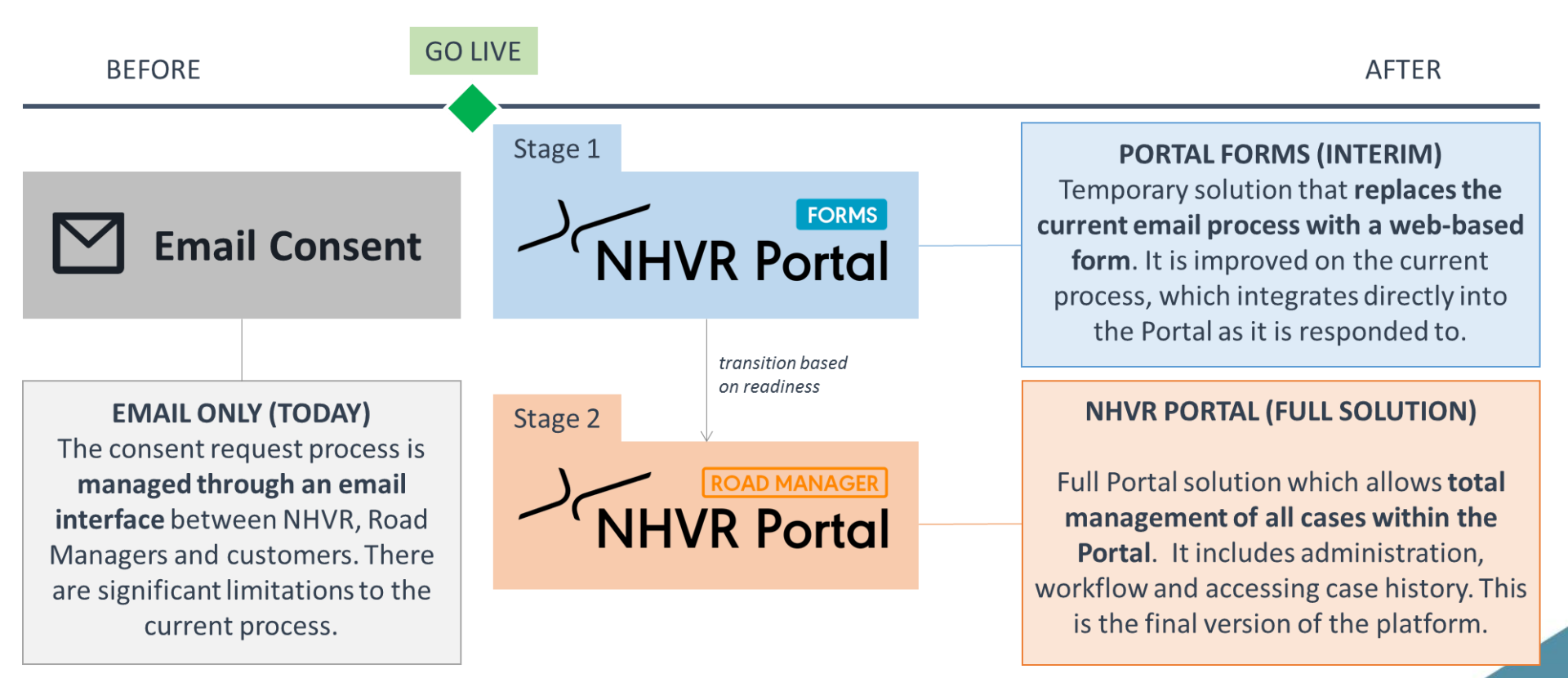

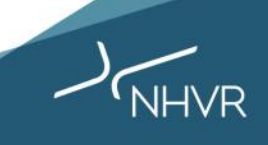

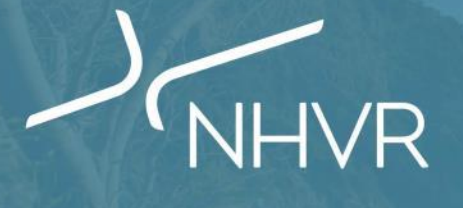

#### How does it work?

181

Part 2

# Part 2 | How does it work?

#### **Simple Overview**

# <image>

| Selection Parcel                                 |                   |              |                   |                     |
|--------------------------------------------------|-------------------|--------------|-------------------|---------------------|
| Came: 90519cz/z - A                              | mend - B-Double   |              |                   |                     |
| INCOME CARDONNE                                  | and surplement    |              |                   |                     |
|                                                  |                   |              |                   |                     |
| Vehicle.) Inset                                  |                   |              |                   | <br>henion v        |
|                                                  | - 1               | FIF          |                   | sa yapan            |
|                                                  |                   | 7 - 00 - 00  |                   | an here of          |
|                                                  |                   |              |                   |                     |
| Inducts configuration                            |                   |              |                   | againta Tana Ulfani |
| regit in                                         | -                 |              |                   |                     |
|                                                  | a murilla         |              |                   | <br>and People      |
| sherrogical actor proof.                         |                   |              |                   | -                   |
|                                                  |                   |              |                   | <br>Duan .          |
| Report delates                                   |                   |              |                   | <br>dariled .       |
|                                                  |                   |              | 10.01100.011      |                     |
| man of the same prove                            | Antonya minazakan | 10.000 10.00 | Record Tree speci |                     |
| name of the stating period                       | NO INC.           | 10 May 1010  | Read Descent      | New York Concerning |
| suandriansiang perta<br>anti<br>Route amendmenta | NO ING            | 14 day (211  | Read Decover      | Net Templeter       |

| Case: 90519-0-2 - Amend - B-Double |            |
|------------------------------------|------------|
| INTERNET CONTINUES INTERNET        |            |
| 1020010 NOTE                       |            |
| New Becision                       |            |
| E Marcus (e content)               |            |
| terrary 4                          |            |
| · ·                                |            |
|                                    |            |
| New Orle .                         | 8 100 Mar. |
| 1                                  | 1 MOVE     |

#### About the new process

- Email sent to Road Manager (primary contact) with link to case information
- Link opens full case information
- Email can be forwarded to other internal Road Manager staff for their action
- Additional actions are available: Extension of Time, Internal Review, Alternate Routes
- All activity occurs in the Portal and NHVR process and issue the permit using Portal
- Fits with known Road manager existing processes

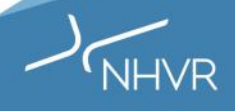

#### Part 2 | How does it work?

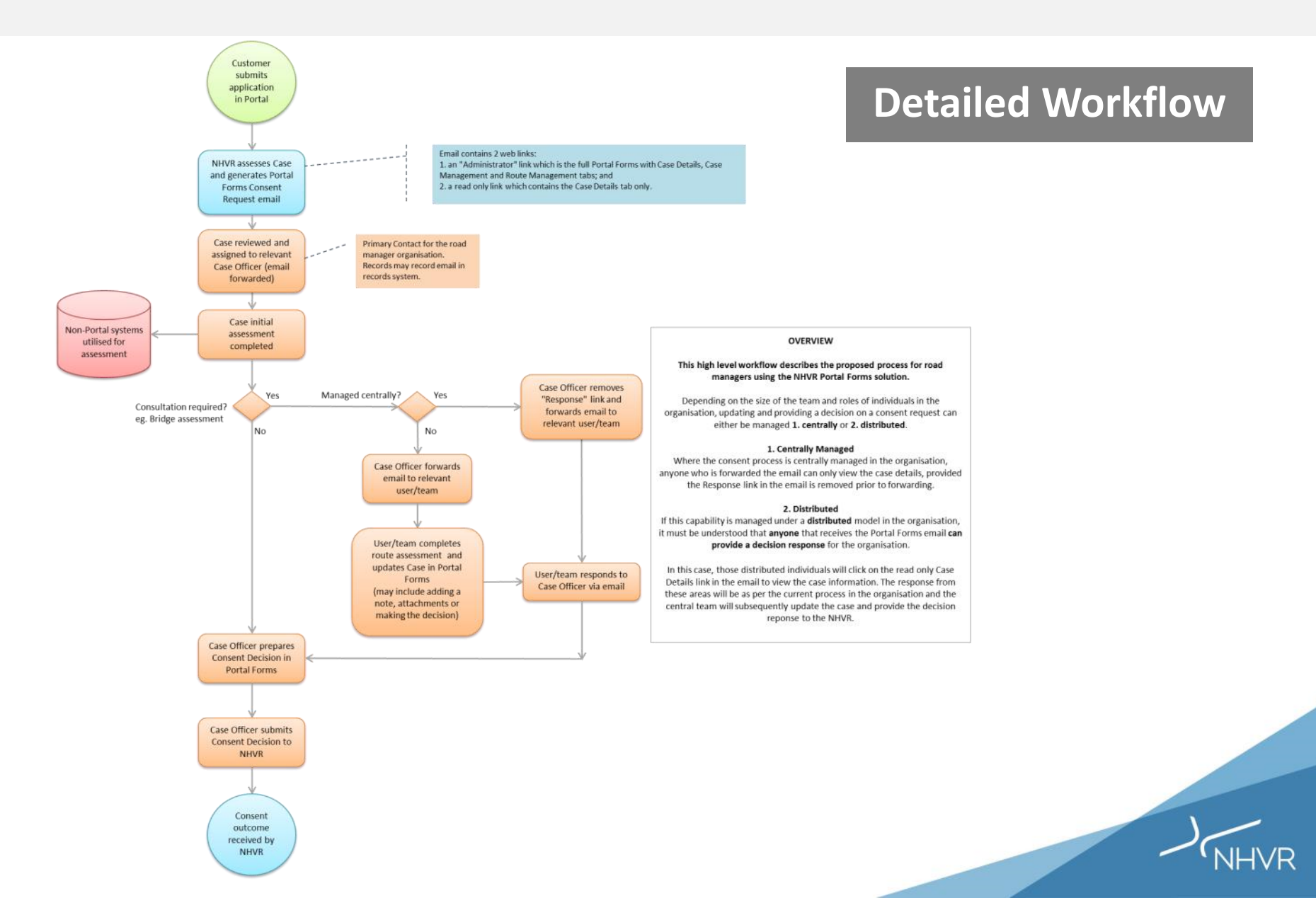

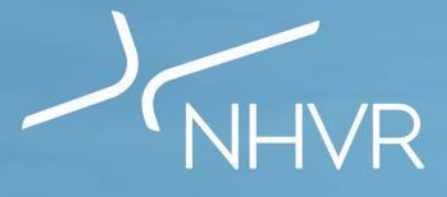

#### **Examples and Practice**

Part 3

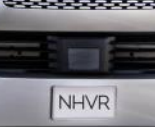

...

| STEP 1 EMAIL                                                                                |                                                                                                    | ST | EP 1 EMAIL                                                                                                    |
|---------------------------------------------------------------------------------------------|----------------------------------------------------------------------------------------------------|----|----------------------------------------------------------------------------------------------------|
| STEP 2 ASSESS                                                                               | NHVR                                                                                                    | 1. | When a permit application is<br>submitted, you will receive an<br>email from<br><b>NHVR_Portal@nhvr.gov.au</b> |
| CASE MANAGEMENT                                                                             |                                                                                                    | 2. | Open your email and select                                                                                     |
| Start Assessment                                                                            | NHVR Portal                                                                                                    |    | <b>Read only 2</b> link can be used if<br>other teams within your<br>organisation need to review               |
| Extension of time                                                                           |                                                                                                    |    | the application but not make                                                                                   |
| Information request                                                                         | NHVR Portal Consent Request -<br>A Performance Based Standards (PBS) consent request has been submitted with case id '69293r1v1'.<br>You have been assigned as the primary contact for this request.                                                                                                    | 2  | Portal Forms will open directly                                                                                |
| Decision                                                                                    | To view the consent request, please click on or copy/paste the following URL into your web browser.                                                                                                    | Э. | from the links, without                                                                                        |
| ROUTE MANAGEMENT                                                                            | Read only link for distribution:<br>https://cp-uat.service.nhvr.gov.au/#page=partner/secureToken/manageCase&secure_token=482cf47a2a<br>b6f175ae35151f7046577a2a2e2536&septy=1&permitApplicationId=69293                                                                                                    |    | needing you to login to the<br>Portal.                                                                         |
| Alternate route                                                                             | Response link:                                                                                                    |    |                                                                                                    |
| STEP 3 SUBMIT                                                                               | https://cp-uat.service.nhvr.gov.au/#page=partner/secureToken/manageCase&secure_token=482cf47a2a<br>b6f175ae35151f7046577a2a2e2536&permitApplicationId=69293                                                                                                    |    |                                                                                                    |
| For additional<br>support visit the<br>Help Centre:<br>https://help.nhvr.g<br>ov.au/support | The National Heavy Vehicle Regulator is Australia's independent regulator for all vehicles over 4.5t gross vehicle mass. We administer one set of laws<br>for heavy vehicles to deliver a comprehensive range of services under one regulator, one rulebook. For more information, please visit:<br><u>www.nlwr.gov.au</u> . |    |                                                                                                    |

NHVR

| STEP 1 EMAIL        | NHVR Portal                                                                         |                                                                                          | STEP 2 ASSESS                                                                 |
|---------------------|-------------------------------------------------------------------------------------|------------------------------------------------------------------------------------------|-------------------------------------------------------------------------------|
|                     | Case: 69293r1v1 - New - Performa 2 Based Stan                                       | ndards (PBS)                                                                             | CASE DETAILS                                                                  |
|                     | Customer: R Road Mgr: Assigned to: Portal Haning Case Status: R Due: 22002007 (280) |                                                                                          | 1. On the <b>Case Details tab •</b> ,                                         |
| CASE DETAILS        | Vehicle / load                                                                      | <ul> <li>✓ Overview</li> <li>Case progress</li> </ul>                                    | Manager, Case Number and<br>Case Status <sup>2</sup> .                        |
| Start Assessment    | Your PBS Vehicle Approval will specify your vehicle configuration                   |                                                                                          | NHVR = blue                                                                   |
| Extension of time   | Vehicle configuration PBS vehicle                                                   | Regulator Case Officer<br>James Macklin                                                  | Green=Customer<br>Orange=Road Manager                                         |
| Information request | PBS Approval Type PBS In-Principle                                                  | Application New Permit Type                                                              | <ol> <li>In the Overview section 3,<br/>view a summary of the Case</li> </ol> |
| Decision            | Issuer of the existing permit NHVR permit number NHVR 69293V1                       | <ul> <li>Performance Based Standards (PBS)</li> <li>Status</li> <li>Submitted</li> </ul> | information and Case progress.                                                |
| ROUTE MANAGEMENT    | Permit period                                                                       | Customer reference     HayAustralia                                                      |                                                                               |
| Alternate route     | 11-Dec-2016 10-Dec-2019                                                             | Submitted<br>12-Dec-2016 14:52:11                                                        |                                                                               |
| STEP 3 SUBMIT       | Route / area details Select the bridge assessment tier: Other                       | <ul> <li>Application Id</li> <li>69293</li> <li>Legacy case reference</li> </ul>         |                                                                               |
| For additional      | 1. skizliz-skiz                                                                     | 56828                                                                                    |                                                                               |

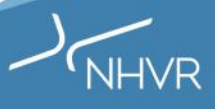

support visit the Help Centre: https://help.nhvr.g ov.au/support

| STEP 1 EMAIL        | NHVR Portal                                                                                                    |              | 0                     | STEP 2 ASSESS                                                                       |
|---------------------|----------------------------------------------------------------------------------------------------|--------------|-----------------------|-------------------------------------------------------------------------------------|
| STEP 2 ASSESS       | Case: 69293r1v1 - New - Performance Based Standards (PB                                                                 | S)           | <u></u> 0             | CASE MANAGEMENT                                                                     |
| CASE DETAILS        | CASE DETAILS CASE MANAGEMENT ROUTE MANAGEMENT                                                                           |              | 0                     | <ol> <li>On the Case Management tab</li> <li>&gt; Workflow, select Start</li> </ol> |
| CASE MANAGEMENT     |                                                                                                    | STA          | ART ASSESSMENT        | <ol> <li>Here you can also view and</li> </ol>                                      |
| Start Assessment    | Click on the Start Assessment' button to manage the case                                                                |              |                       | add Notes on the Case 2 by clicking the expand/ collapse                            |
| Extension of time   |                                                                                                    | I            | PRINT EXIT            | arrows 3 .                                                                          |
| Information request |                                                                                                    |              |                       |                                                                                     |
| Decision            | NHVR Pond                                                                                                    |              | 0                     |                                                                                     |
| ROUTE MANAGEMENT    | Case: 69293r1v1 - New - Performance Based Standards (PBS) Customer & Road Mgr. & Assigned to Point Training Case Status |              | 25.0                  |                                                                                     |
| Alternate route     | CASE DETAILS CASE MANAGEMENT ROUTE MANAGEMENT                                                                           |              |                       |                                                                                     |
| STEP 3 SUBMIT       | Tona Subject                                                                                                    | Date created | ADD NOTE              |                                                                                     |
|                     | A Consent workflow stage: Assessment                                                                                    | 29-Sept-2017 | • <                   |                                                                                     |
|                     | Consent workflow stage: Assessment                                                                                      | 28-Sept-2017 | to expand or collapse |                                                                                     |
| For additional      | 2 Consent workflow stage: "Assessment"                                                                                  | 28-Sept-2017 | 8 4                   |                                                                                     |
| support visit the   | Alternative route created                                                                                               | 28-Sept-2017 | 20 K                  |                                                                                     |
| Help Centre:        | <ul> <li>Alternative route created</li> </ul>                                                                           | 28-Sept-2017 | 80 (                  |                                                                                     |
| https://help.nhvr.g | <ul> <li>Alternative route created</li> </ul>                                                                           | 28-Sept-2017 | 00 K                  |                                                                                     |
| ov.au/support       | Consent workflow stage: New'                                                                                            | 27-Sept-2017 | 00 (                  |                                                                                     |
|                     |                                                                                                    |              |                       | NHVR                                                                                |

| Step 2 ASSESS     Case 69293rts1 - New - Performance Based Standards (PBS)   Case Details   Case Details   Case MANAGEMENT   Start Assessment   Information request   Decision | (IR) DECISION<br>Labels | <ul> <li>Start Assessment</li> <li>Once assessment is started, you can choose the action 1 you want to take on the case:</li> <li>Request an Extension of time</li> <li>Information Request</li> <li>Decision</li> </ul> |
|----------------------------------------------------------------------------------------------------|-------------------------|----------------------------------------------------------------------------------------------------|
| CASE DETAILS   CASE DETAILS   CASE DETAILS   CASE MANAGEMENT   CASE MANAGEMENT   Start Assessment   Extension of time   Information request   Decision                         | (IR) DECISION<br>Labels | <ol> <li>Once assessment is started,<br/>you can choose the action<br/>you want to take on the case:</li> <li>Request an Extension of time</li> <li>Information Request</li> <li>Decision</li> </ol>                     |
| CASE MANAGEMENT     Type     subject     status       Start Assessment       Extension of time       Information request       Decision                                        | (IR) DECISION<br>Labels | <ul> <li>Request an Extension of time</li> <li>Information Request</li> <li>Decision</li> </ul>                                                                                                    |
| Start Assessment       Extension of time       Information request       Decision                                                                                              | PRINT EXIT              | <ul><li>Information Request</li><li>Decision</li></ul>                                                                                                    |
| Extension of time Information request Decision                                                                                                    |                         |                                                                                                    |
| Information request Decision                                                                                                    |                         |                                                                                                    |
| Decision                                                                                                    |                         |                                                                                                    |
|                                                                                                    |                         |                                                                                                    |
| ROUTE MANAGEMENT                                                                                                    |                         |                                                                                                    |
| Alternate route                                                                                                    |                         |                                                                                                    |
| STEP 3 SOBMIT                                                                                                    |                         |                                                                                                    |
| For additional<br>support visit the<br>Help Centre:<br><u>https://help.nhvr.g</u><br><u>ov.au/support</u>                                                                      |                         |                                                                                                    |

| STEP 1 EMAIL                                | NHVR Portal                                                                              | STEP 2 ASSESS                                              |
|---------------------------------------------|------------------------------------------------------------------------------------------|------------------------------------------------------------|
| STEP 2 ASSESS                               | Case: 69293r1v1 - New - Performance Based Standards (PBS)                                | Extension of time                                          |
|                                             | CASE DETAILS CASE MANAGEMENT ROUTE MANAGEMENT                                            | 1. If Extension of time is                                 |
| CASE DETAILS                                | REQUESTS 0 NOTES 0                                                                       | selected.                                                  |
| CASE MANAGEMENT                             | New extension of time request                                                            | 2. Choose the template you wish                            |
| Start Assessment                            | Extension request * Consent due date: 25-Oct-2017                                        | to use for this request from the drop down list <b>1</b> . |
| Start Assessment                            | Request/response template<br>Consultation is required under law with another entity      |                                                            |
| Extension of time                           | Reasons                                                                                  | box 2.                                                     |
| Information request                         | To progress this consent decision consultation is required under law with another entity | 4. Attach any files <sup>3</sup> .                         |
| Decision                                    | Peference files                                                                          | 5. Submit request ④.                                       |
| ROUTE MANAGEMENT                            | ADD FILE                                                                                 |                                                            |
|                                             | CANCEL SAVE DRAFT SUBMIT REQUEST                                                         |                                                            |
| Alternate route                             |                                                                                          |                                                            |
| STEP 3 SUBMIT                               |                                                                                          |                                                            |
|                                             |                                                                                          |                                                            |
| For additional                              |                                                                                          |                                                            |
| Help Centre:                                |                                                                                          |                                                            |
| <u>https://help.nhvr.g</u><br>ov.au/support |                                                                                          |                                                            |
|                                             |                                                                                          |                                                            |

| STEP 1 EMAIL        | NHVR Portal ?                                                             | STEP 2 ASSESS                    |
|---------------------|---------------------------------------------------------------------------|----------------------------------|
| STEP 2 ASSESS       | Case: 69293r1v1 - New - Performance Based Standards (PBS)                 | Information request              |
|                     | CASE DETAILS CASE MANAGEMENT ROUTE MANAGEMENT                             | 1. If Information Request is     |
| CASE DETAILS        | REQUESTS O NOTES O                                                        | selected.                        |
| CASE MANAGEMENT     | New information request                                                   | 2. Choose the template you wish  |
| Start Assessment    | Request/response template<br>Customer supplied route assessment           | the drop down list <b>1</b> .    |
|                     | Comments ♥<br>U X' X, E E X                                               | 3. Add notes in the reasons text |
| Extension of time   | Please organise a route assessment and attach the route assessment report | box 2.                           |
| Information request |                                                                           | 4. Attach any files 3.           |
| Decision            | Reference files  ADD FILE                                                 | 5. Submit request ④.             |
|                     | CANCEL SAVE DRAFT SUBMIT REQUEST                                          |                                  |
| ROUTE MANAGEMENT    | 4                                                                         |                                  |
| Alternate route     |                                                                           |                                  |
| STEP 3 SUBMIT       |                                                                           |                                  |
|                     |                                                                           |                                  |
| For additional      |                                                                           |                                  |
| Help Centre:        |                                                                           |                                  |
| ov.au/support       |                                                                           |                                  |
|                     |                                                                           |                                  |

| STEP 1 EMAIL                                                                                       | NHVR Portal                                               | STEP 2 ASSESS                                                 |
|----------------------------------------------------------------------------------------------------|-----------------------------------------------------------|---------------------------------------------------------------|
| STEP 2 ASSESS                                                                                      | Case: 69293r1v1 - New - Performance Based Standards (PBS) | Decision                                                      |
| CASE DETAILS                                                                                       | CASE DETAILS CASE MANAGEMENT ROUTE MANAGEMENT             | 1. Once you have reviewed the                                 |
|                                                                                                    | REQUESTS O NOTES O                                        | Management (next section),                                    |
| CASE MANAGEMENT                                                                                    | New decision Request/response template                    | Decision.                                                     |
| Start Assessment                                                                                   | Comments Comments                                         | 2. If <b>Decision</b> is selected.                            |
| Extension of time                                                                                  | <u>u</u> x <sup>*</sup> x, ≡ ≡ ×<br><b>2</b>              | 3. Choose the template you wish                               |
| Information request                                                                                |                                                           | to use for this request from<br>the drop down list <b>1</b> . |
| Decision                                                                                           | Reference files  ADD FILE B ADD FILE                      | 4 Add notes in the reasons text                               |
|                                                                                                    | CANCEL SAVE DRAFT SUBMIT REQUEST                          | box 2, including any                                          |
| ROUTE MANAGEMENT                                                                                   | 4                                                         |                                                               |
| Alternate route                                                                                    |                                                           | 5. Attach any files 3.                                        |
| STEP 3 SUBMIT                                                                                      |                                                           | 6. Submit request <sup>④</sup> .                              |
| For additional<br>support visit the<br>Help Centre:<br><u>https://help.nhvr.g</u><br>ov.au/support |                                                           |                                                               |

NHVR

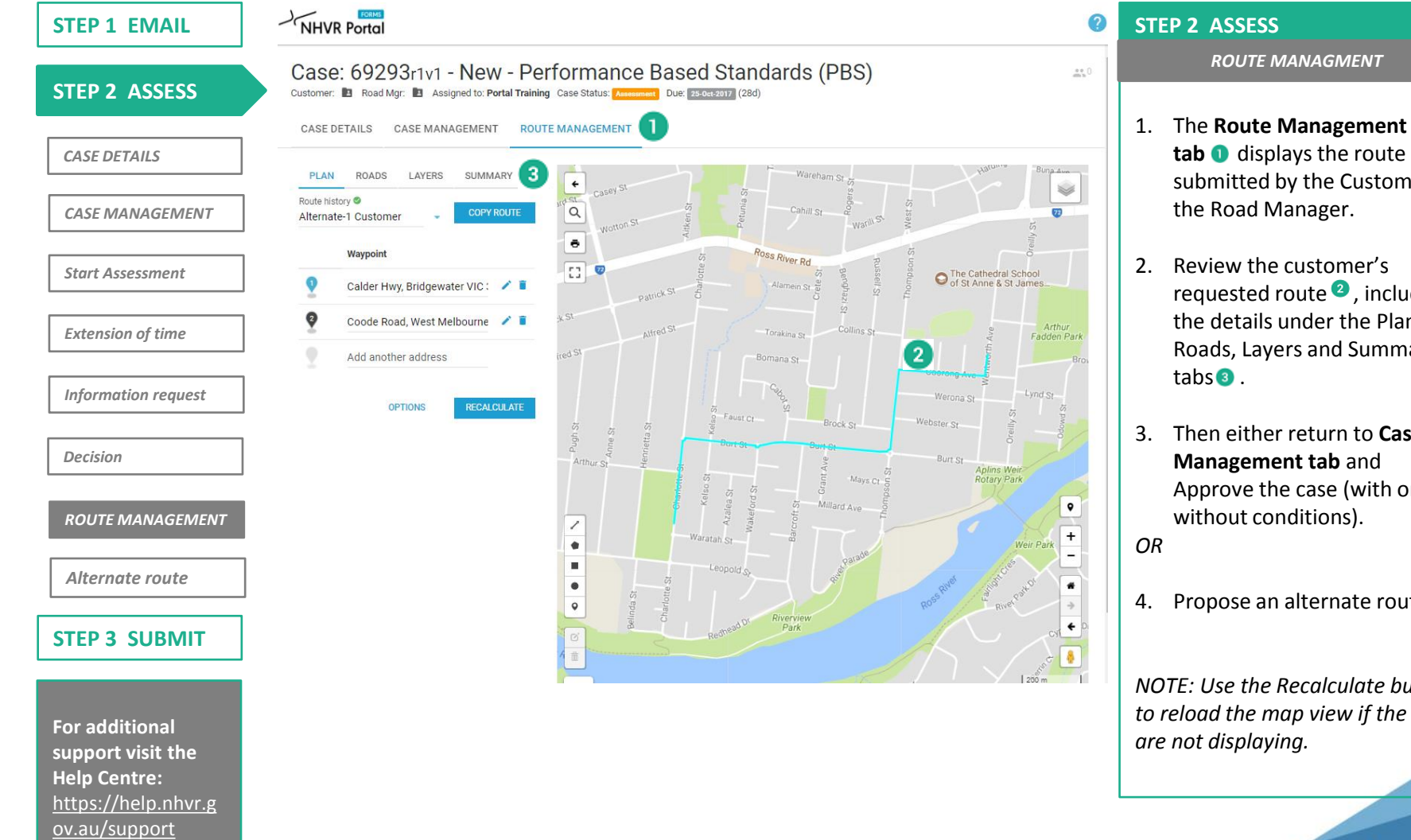

- submitted by the Customer to the Road Manager.
- requested route<sup>2</sup>, including the details under the Plan, Roads, Layers and Summary
- 3. Then either return to Case Management tab and Approve the case (with or without conditions).
- 4. Propose an alternate route.

NOTE: Use the Recalculate button to reload the map view if the roads

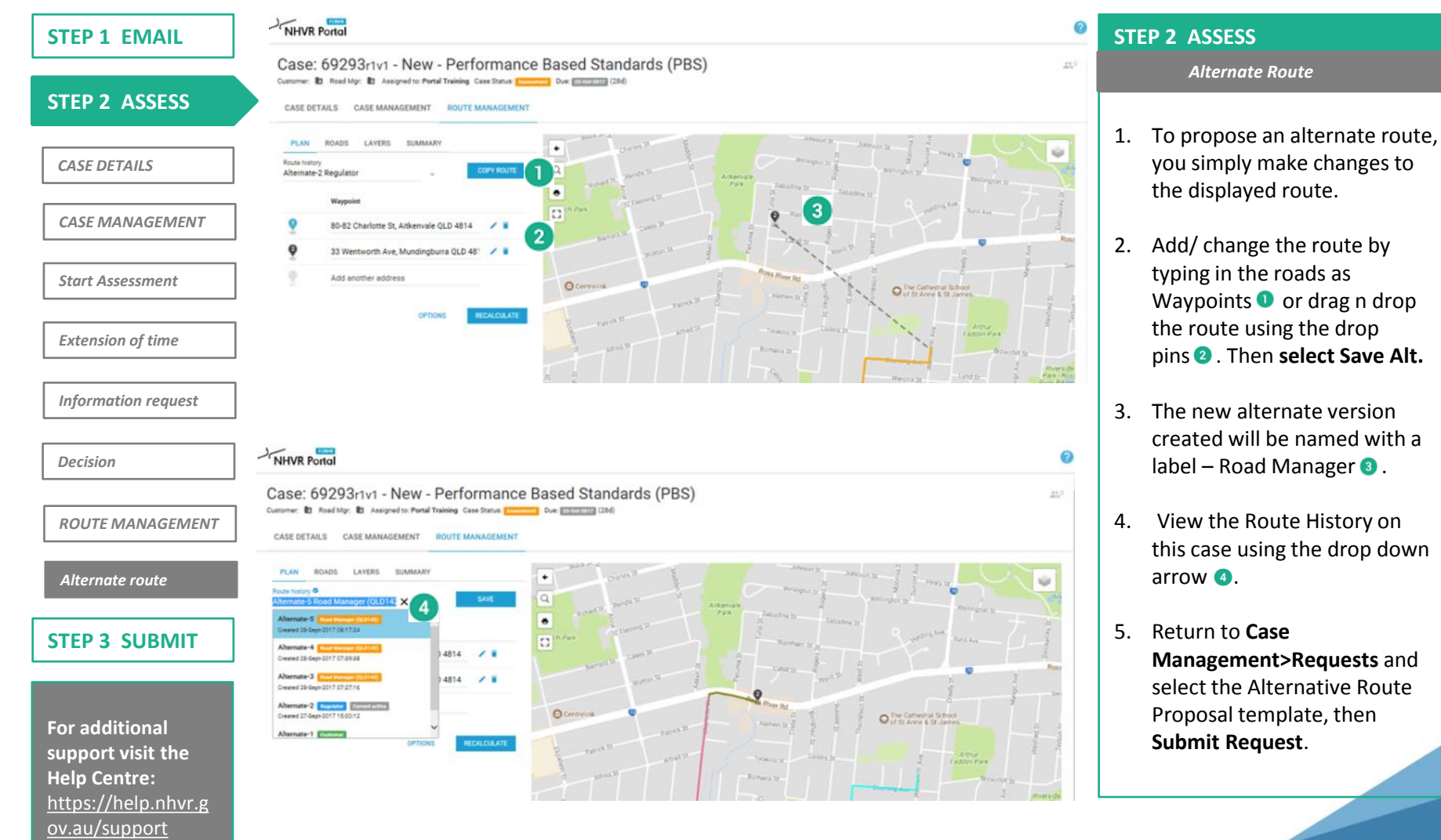

**NHVR** 

|                                                                                             | Case: 69293r1v1 - New - Perform                                                                            | ance Based Standards (PE                                                      | 3S)                               |
|---------------------------------------------------------------------------------------------|----------------------------------------------------------------------------------------------------|-------------------------------------------------------------------------------|-----------------------------------|
| STEP 2 ASSESS                                                                               | Customer: D Road Mgr: Assigned to: Portal Training Case Stat                                               | LUS: Request Rec <sup>id</sup> - Under Review Due: 25-Oct-2017 (28d)<br>EMENT | ,                                 |
| CASE DETAILS                                                                                | REQUESTS 1 NOTES 0                                                                                         |                                                                               | 2                                 |
| CASE MANAGEMENT                                                                             | Type Subject                                                                                               | REQUEST AN EXTENSION OF TIME (EOT)                                            | INFORMATION REQUEST (IR) DECISION |
| Start Assessment                                                                            | Road Manager IR: Approval (no conditions)      Portal Training (Road Manager Account) Read Menager Regists | Regulator                                                                     | Reviewing Request.                |
| Extension of time                                                                           | Approved                                                                                                   |                                                                               |                                   |
| Information request                                                                         |                                                                                                    |                                                                               | WITHDRAW<br>3                     |
| Decision                                                                                    |                                                                                                    |                                                                               |                                   |
| ROUTE MANAGEMENT                                                                            |                                                                                                    |                                                                               |                                   |
| Alternate route                                                                             |                                                                                                    |                                                                               |                                   |
| TEP 3 SUBMIT                                                                                |                                                                                                    |                                                                               |                                   |
| For additional<br>support visit the<br>Help Centre:<br>https://help.nhvr.g<br>ov.au/support |                                                                                                    |                                                                               |                                   |

#### STEP 3 SUBMIT

- 1. For Extension of Time, Information Request or Decision once you click Submit request.
- 2. The next screen displays the change of status **1**.

NHVR = blue Green=Customer Orange=Road Manager

- The Case action buttons will appear grey 2 until the current request is completed.
- At any time you can return to the case via the email link. If required, you can withdraw your Submitted request by expanding the Request note and clicking withdraw <sup>3</sup>.

NOTE: The system rule is that only one request can be actioned against a case at any given time.

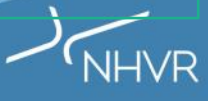

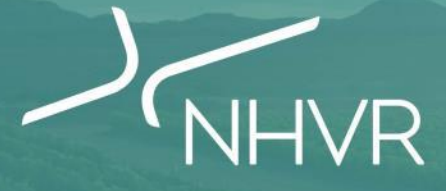

#### Support and Readiness

Part 4

#### Part 4 | Your Readiness

| is survey sets out all of the steps that a Road manage                                                                                                    | er will need to cover off in order to be ready to access and use                                                                                                    | the Portal Forms                                                                                                    |
|----------------------------------------------------------------------------------------------------|----------------------------------------------------------------------------------------------------|----------------------------------------------------------------------------------------------------|
| <b>1</b> SYSTEM READY                                                                                                    | <b>2 PROCESS READY</b>                                                                                                    | <b>3 PEOPLE READY</b>                                                                                                    |
| A Can you access the <b>NHVR Portal</b> site?<br>Check that your firewall and internet security allow<br>access to the NHVR Portal <u>www.service.nhvr.gov.au</u><br>COMPLETED | A Have you determined how you will manage<br>the <b>consent process</b> in Portal Forms?<br>It is recommended that your respond to consent<br>request from the NHVR using similar processes you<br>today. This would include: | A Do you have <b>knowledge</b> of Portal Forms?<br>Check to see if you and your staff attended an in<br>person Activation session on the NHVR Portal? Have<br>you recently viewed the Portal Form webinar at the<br><u>www.yoursaynhvr.com.au</u> website? |
| B Can you access the Help Centre site?<br>Check that your firewall and internet security allow<br>access to the Help Centre <u>help.nhvr.gov.au/support</u>                    | <ul> <li>One person respond to the NHVR via Portal Form</li> <li>Circulate consent link to internal stakeholders</li> <li>Manage internal input through emails</li> </ul>                                                     | B Have you completed the online training?                                                                                                    |
| C Can you receive NHVR domain emails?<br>Ensure that email notifications from '@nhvr.gov.au'<br>do not automatically go to your email spam folder                              | B Do you need to <b>close out</b> 'older' consents<br>prior to go-live of Portal Forms?                                                                                                    | It is important to ensure that you and your staff are<br>prepared to go online with Portal Forms. The NHVR<br>will be providing online training material through<br>the <u>www.yoursaynhvr.com.au</u> website to access.                                   |
|                                                                                                    | number of active consent requests in process to<br>smooth the transition to Portal Forms.                                                                                                    | C Have you <b>communicated</b> Portal Form changes to internal stakeholders?                                                                                                    |
| D Do you have <b>PDF</b> viewing capability?                                                                                                    | Consider developing a strategy to reduce the<br>number of 'in process' consents, especially those<br>that may be over 28 days old?                                                                                            | -<br>Have you communicated the upcoming changes to<br>people in your team and other people in your                                                                                                    |

Please complete the online version of this readiness checklist at yoursaynhvr.com/getready

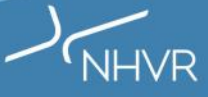

#### Part 4 | Your Readiness

The NHVR Portal will be supported through a <u>hypercare service</u> and access to **USER SUPPORT MATERIAL** that include videos, FAQs and 'how to' guides to walk through everything from basic solution navigation to performing specific tasks in the Portal.

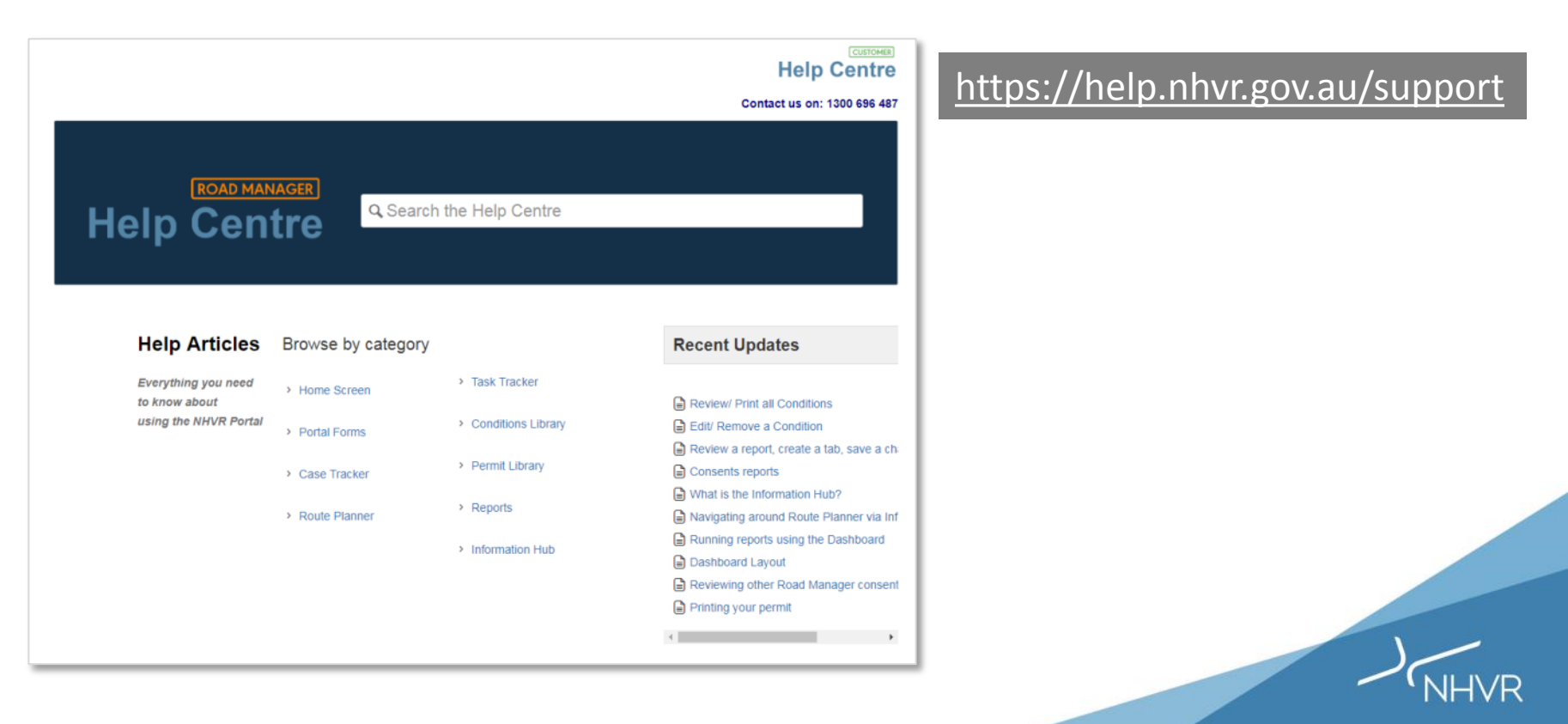

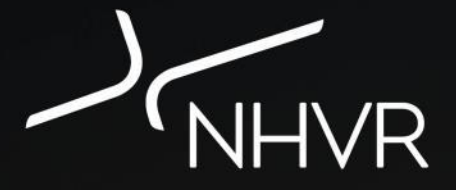

#### Thank You!

For more information, visit <u>www.yoursaynhvr.com.au</u>